## 盘点流程及系统操作

一、盘点前营业部检查门店准备

 1、盘点前一周联系门店,确认能打印盘点表的打印机情况,如果门店本身 没有配置,则协助店长一起联系片长确认片区内其他可用打印机的门店,帮助 没有打印机的门店打印盘点表。

2、盘点前两天联系门店店长(门店店长休假,则联系门店临时负责人), 告知其检查"功能10029货品默认货架管理",如系统和现实货品摆放差异过大, 让其立刻修改维护该功能,修改检查无误后联系信息部,由信息部做进一步修改。

3、盘点前一天联系门店店长(门店店长休假,则联系门店临时负责人), 指导门店负责人于盘点前提前半天时间,将所有已到货的品种而未记账的明细 全部收货记账;未到货品种暂时不收货记账;仍在进行中的退货和调出货品应 立即处理未完成的单据。再确认门店负责人根据"盘点系统操作"在盘点前一 天的营业结束后生成系统盘点表,并在盘点开始前完成打印,为盘点准备好纸 质盘点表。生成盘点表后,要求门店暂停发生调拨类和退货类货品账务关系。 二、盘点开始前门店准备

1、检查办公打印机(即大打印机)运行情况

2、检查门店实际货品的货架摆放与系统中"功能10029货品默认货架管理" 是否一致,如不一致,立即修改,并告知信息部。

3、处理已到货品种的未收货记账情况,处理未完成的配送退货和调拨货品。

4、根据"盘点系统操作"在盘点前提前半天时间生成系统盘点表,并在盘点开始前完成打印,为盘点准备好纸质盘点表。

5、将多处摆放的货品归位;

6、手工盘点未上架仓库库存;

三、盘点系统操作(前一、二两步准备未完成前,不得进行第三步系统操作。)

1、生成静态盘点表(功能: 10042)

| PM-导<br>新增 翁 | 航(0) × ( | 盘点表管理(1)<br>删除 查询 | 0042)× 4<br>新增 | 。<br>细单 编辑 | 细单 撤消细单   | 删除细单      | 打印 保   | 存    | 界面 关闭 | 独立单元:四川大 |
|--------------|----------|-------------------|----------------|------------|-----------|-----------|--------|------|-------|----------|
| 生成静态         | [蓝点表 (G) | 生成动态技             | 蓋点表(0)         | 蓝点表过呼      | K(M) 回退过9 | K(B) 生成预1 | 益表 (⊻) |      | -     |          |
| 行号           | 总单ID     | 盘点表编号             | 盘点日期           | 对帐标志       | 生成损益标志    | 实盘录入方式    | 显示批次   | 显示批号 | 显示货架  | 显示货品状态   |
| 合计           |          |                   |                |            |           |           |        |      |       |          |
|              |          |                   |                |            |           |           |        |      |       |          |
|              |          |                   |                |            |           |           |        |      |       |          |
|              |          |                   |                |            |           |           |        |      |       |          |
|              |          |                   |                |            |           |           |        |      |       |          |
|              |          |                   |                |            |           |           |        |      |       |          |

## 2、点击"新增",新增总单

| PM-导航(0) × 盘点表管理(10042    | 2) × 🔶                   |                  |      |
|---------------------------|--------------------------|------------------|------|
| 新增编辑 撤消 删除 查询             | 新增细单 编辑细单 撤消细单 删除        | 細单 打印 保存 界面 关闭 独 | 立单元: |
| 生成静态盘点表 (G) 生成动态盘点        | 表 (Q) 盘点表过帐 (M) 回退过帐 (B) | 生成损益表 (火)        |      |
| 第1/1条记录, 状态: 新增 确认 (Ctrl+ | W) 撤消(ESC) 上一条(CTRL+J)   | 下一条 (CTRL+K)     |      |
| 盘点表编号*                    | 盘点日期2013-06-25           | 对帐标志 未计帐 👱       |      |
| 生成损益标志 未生成 👲              | 实盘录入方式* 手工录入 👱           | 显示批次             |      |
| 显示批号                      | 显示货架                     | 显示货品状态           |      |
| 备注                        | 总单ID                     | 录入人IDD           |      |
| 含货品明细                     |                          |                  |      |

3、"盘点表编号"录入(门店简称+盘点日期)注:编号不宜过长,可能导

致保存不起

| 生成開谷益県衣 しり 生成初谷益                           | 「泉衣也」 盆泉衣辺怖り  | 11) 田原江市(16) | 生成钡猫衣ビリ      |   |
|--------------------------------------------|---------------|--------------|--------------|---|
| 第1/1条记录,状态:新增 确认(Ctr                       | -1+W) 撤消(ESC) | 上一条 (CTRL+J) | 下一条 (CTRL+K) |   |
| 盘点表编号* 南湖店20130625                         | 盘点日期<br>2013  | 3-06-25      | 对帐标志 未计帐     | ± |
| ALC: 11 - 12 - 12 - 12 - 12 - 12 - 12 - 12 |               |              |              |   |

4、不勾选"显示批次",注:一定不要勾选!!只勾选"显示货架,显示批

号"!!

| PM-导航 (0) × 盘点 | 点表管理(10042)× | <b></b>                       |           |         |          |      |    |      |
|----------------|--------------|-------------------------------|-----------|---------|----------|------|----|------|
| 新增 编辑 撤消 册     | 删除查询 🦷       | 新增细单编辑细                       | 单 撤消细单    | 删除细单    | 打印       | 保存   | 界面 | 关闭独立 |
| 生成静态盘点表 (G)    | 生成动态盘点表 ()   | <ol> <li>2) 盘点表过帐(</li> </ol> | (M) 回退过帐  | (B) 生成: | 损溢表 (V)  | l.   |    |      |
| 第1/1条记录,状态:新增  | 确认(Ctrl+W)   | 撤消(ESC)                       | 上一条 (CTRL | +J) 下·  | 一条 (CTRL | .+K) |    |      |
| 盘点表编号*南湖店20    | 0130625      | 盘点日期2013                      | 3-06-25   |         | 对帐标志     | 未计帐  | Ż  |      |
| 生成损益标志 未生成     | ± 3          | 实盘录入方式* 手                     | Ĺ录入       | *       | 显示批次[    | ~    |    |      |
| 显示批号           |              | 显示货架                          |           | 显示      | 货品状态[    |      |    |      |
| 备注             |              | 总单ID                          |           |         | 录入人ID    | D    |    |      |
| 含货品明细          |              |                               |           |         |          |      |    |      |

5、点击"生成静态盘点表";注:直接点击"确定"按钮,不选柜组和货

架。

| 第1/1条记录,状态 | :新增 确认(Ct  | r1+W)      | 撤消       | (ESC)   | 上一部   | 条 (CTRL | +J) | 下一条 (0 | TRL+K)             |      |
|------------|------------|------------|----------|---------|-------|---------|-----|--------|--------------------|------|
| 盘点表编号*南    | 湖店20130625 |            | 盘点       | 日期2013- | 06-25 |         |     | 对帐标    | 志未计                | 帐    |
| 生成损益标志 未   | 生成         | <b>主</b> 实 | 盘录入方     | 式* 手工   | 录入    |         | *   | 显示批    | 次区                 |      |
| 显示批号☑      |            |            | 显示       | 货架☑     |       |         | 낕   | 显示货品状  | 态 🗌                |      |
| 备注         |            |            | <u>读</u> | 单ID     |       |         |     | 录入人    | .ID <mark>O</mark> |      |
| 含货品明细      |            | 🛃 🕂 tat    | 静态盘点     | 5表条件    | ×     | 1       |     |        |                    |      |
|            |            | 框组         |          |         |       | 1       |     |        |                    |      |
| 绪          |            | 货架         |          |         |       |         |     |        |                    |      |
| 行号 货品工     | D通用名       |            | 确定       | 取消      |       | Ł       | 批号  | ŧ      | 货架                 | 实盘数量 |
| A.11       |            | 1          |          |         | _     |         |     |        |                    |      |

## 6、点击"界面",界面排序

| PM-导航(0) × 盘点表管理(10042   | ) × 🗘             |              |              |            |
|--------------------------|-------------------|--------------|--------------|------------|
| 新增编辑 撤消 删除 查询            | 新增细单 编辑细单 捐       | 谢消细单 册除细单    | 打印 保存        | 界面 兰闭 独立单元 |
| 主成静态盘点表 (G)   生成动态盘点     | 表 (0)   盘点表过帐 (M) | 回退过帐 (B) 生成  | (₩) (₩)      | 排序<br>保存界面 |
| 1/1条记录, 状态: 已保存 确认 (Ctr: | .+W) 撤消(ESC) _    | 上一条 (CTRL+J) | 下一条 (CTRL+K) | 另存界面       |
| 盘点表编号* 南湖店20130625       | 盘点日期2013-06-2     | :5           | 对帐标志 未计帐     | 使用界面       |
| <b>生成损益标志</b> 未生成 👥 👱    | 实盘录入方式* 手工录入      | <u>*</u>     | 显示批次         |            |
| 显示批号                     | 显示货架              | 显示           | ;<br>货品状态    |            |

点击"排序",出现

| 器 选择调整总单则 | 或细单 🗙 |
|-----------|-------|
| 总单排序      | 细单排序  |

选择"细单排序",出现

| ■ 设置排序方法<br>加工和区加速和                                                                                                    |      |    |    |  | × |
|----------------------------------------------------------------------------------------------------|------|----|----|--|---|
| 双击列名加减列<br>細目ID (cutdtlid)<br>批次号 (batchno)<br>批次ID (batchno)<br>批号ID (batchid)<br>進用名 (goodsname))<br>操作码 (opcode)<br>规格 (goodstype)<br>基本单位 (goodsunit)<br>产地 (prodarea)<br>货品ID (goodsid)<br>缺省包装 (packname)<br>包装大小 (packsize)<br>货品明細ID (goodstilid)<br>货品明細ID (goodsstatusid)<br>货品状态ID (goodsstatusid)<br>货品状态ID (goodsstatusid)<br>货品状态 [goodsstatus]<br>实盘数量 (realqty)<br>差异数量 (diffqty)<br>账面数量 (goodsqty) | 中文列名 | 列名 | 升序 |  |   |
|                                                                                                    | 1    | 确定 | 取消 |  |   |

先在左侧 双击选择"货架",再 双击选择"货品 ID",最后"确定"

| 👪 设置排序方法                            |       |         |      | $\mathbf{x}$ |
|-------------------------------------|-------|---------|------|--------------|
| <b>救击列名加减列</b>                      | 21.5  |         |      |              |
| 细目ID (cutdtlid)                     | 中立列名  | 刚名      | 升序   |              |
| 批次号 (batchno)                       | 12/00 | 75-0    | 21/4 |              |
| 批次ID (batchid)                      | 货架    | posno   | 是    |              |
| 北亏 (lotno)<br>批号ID(lotid)           | 货品ID  | goodsid | 是    |              |
| 通用名(goodsname)                      |       |         |      |              |
| 操作码(opcode)                         | -     |         |      |              |
| 规格(goodstype)                       |       |         |      |              |
| 基本单位(goodsunit)                     |       |         |      |              |
| 产地 (prodarea)                       |       |         |      |              |
| 货品ID(goodsid)                       |       |         |      |              |
| 缺省包装(packname)                      |       |         |      |              |
| 包装大小(packsize)                      |       |         |      |              |
| 货品明细ID(goodsdtlid)                  |       |         |      |              |
| 货架 (posno)                          |       |         |      |              |
| 资采ID (posid)                        |       |         |      |              |
| 反晶状念IU(goodsstatusid)<br>作日本本(「」、、、 |       |         |      |              |
| 贝伯(人念 (goodsstatus)                 |       |         |      |              |
| 关盘数里 (real qty)<br>羊导数县 (J: 55-1)   |       |         |      |              |
| 上升数量(diliqty)<br>账面数量(goodsaty)     |       |         |      |              |
| 衆協設型 (goodsqty)<br>总単TD (cutid)     |       |         |      |              |
|                                     |       |         |      |              |
|                                     |       |         |      |              |
|                                     |       |         |      |              |
|                                     | J     | 1       | 10   |              |
|                                     |       | 确定      | 取消   |              |

7、导出盘点表,选择"细单导出为",将细单导为 EXCEL 表。

洵完成,查询到记录1条记录

| 行号 | 货品ID  | 通用名      | 规格       | 基本单位 | 产地    | 批号       | 货架       | 实盘数量 | 包許 | ··· ································· | "犬? |
|----|-------|----------|----------|------|-------|----------|----------|------|----|---------------------------------------|-----|
| 1  | 20    | 太太美容口服液  | 10mlx10支 | 盒    | 深圳太太  | TJK3901  | F保健食品G01 |      |    | 搜索下一条 Ctrl+K                          |     |
| 2  | 23    | 太太静心助眠   | 15mlx10支 | 盒    | 深圳太太  | TLE0236  | F保健食品G01 |      |    | 第一条 Ctrl+HOME                         |     |
| 3  | 52    | 生命一号     | 10mlx1   | 盒    | 广东十八宝 | 20130101 | F保健食品G01 |      |    | 前一 <del>余</del><br>后一条                |     |
| 4  | 2741  | 普通脱脂纱布口罩 | 14x18c   | 只    | 成都卫材厂 | A130466  | F保健食品GO1 |      |    | 末一条 Ctrl+END                          |     |
| 5  | 8091  | 医用脱脂纱布垫  | 9cmx11   | 袋    | 成都卫材厂 | A130331  | F保健食品G01 |      |    | 导出 <u></u><br>合出力                     |     |
| 6  | 12394 | 人参蜂王浆    | 500ml(   | 瓶    | 四川天策  | 130420   | F保健食品G01 |      |    | 总单导出为                                 |     |
| 7  | 12394 | 人参蜂王浆    | 500ml(   | 瓶    | 四川天策  | 121206   | F保健食品GO1 |      | _  | 细单导出为                                 | _   |
| 8  | 15315 | 医用棉签     | 50支x5    | 包    | 成都卫材厂 | A130113  | F保健食品G01 |      |    |                                       |     |
| 9  | 15315 | 医用棉签     | 50支x5    | 包    | 成都卫材厂 | A130205  | F保健食品G01 |      |    |                                       |     |
| 10 | 15315 | 医用棉签     | 50支x5    | 包    | 成都卫材厂 | A130205  | F保健食品G01 |      |    |                                       |     |

| 1 | ] 文件 (2) | 编辑(E) 礼              | 凯图(¥) 指  | 〔入 Œ)格 | 式(の) 工具           | L(T) 数据    | (11) 日間 (11) | (1) 帮助(H)                      | )        |      |        |          |         |               |                      |          |          |                        | 键入需  |
|---|----------|----------------------|----------|--------|-------------------|------------|--------------|--------------------------------|----------|------|--------|----------|---------|---------------|----------------------|----------|----------|------------------------|------|
| 1 | ) 💕 🖬 🛛  | 3 @13                | 🖪   🏘 🛍  | 1 X Da | 🖺 • 🏈             | 17 - (21 - | 🧕 Σ 🔹        | <b>₹↓ <u>₹</u>↓   <u>∎</u></b> | 🛓 🦓 100% | - 0  | ♀ ! 宋体 |          | - 10    | • <b>B</b>    | <i>I</i> <u>U</u>  ≣ | i 📑 🗃 🖥  | 9 99 %   | • •.0 .00<br>•.• 00. • | 傳練   |
|   | A1       | -                    | た货       | 品ID    |                   |            |              |                                |          |      |        |          |         |               |                      |          |          |                        |      |
|   | A        | В                    | C        | D      | E                 | F          | G            | Н                              | 1        | J    | K      | L        | M       | N             | 0                    | P        | Q        | R                      | S    |
|   | 货品ID     | 通用名                  | 規格       | 基本单位   | 产地                | 批号         | 货架           | 实盘数量                           | 包裝大小     | 缺省包装 | 货品状态   | 批次号      | 细目ID    | <b>光品明细11</b> | 总单ID                 | 操作码      | 批号ID     | 批次ID                   | 贵架ID |
|   | 20       | 太太美容口                | 10mlx10支 | 盒      | 深圳太太              | TJK3901    | F保健食品        | G01                            |          |      |        | 20 配送批   | 2935005 |               | 5740                 | TTMRKEY. | 2.06E+09 | 495602                 | 430  |
|   | 23       | 太太静心助                | 15mlx10支 | 盒      | 深圳太太              | TLE0236    | F保健食品        | G01                            |          |      |        | SU201207 | 2935008 |               | 5740                 | TTJXZMKF | 2.06E+09 | 2177603                | 430  |
|   | 52       | 生命一号                 | 10mlx10支 | 盒      | 广东十八宝             | 20130101   | F保健食品        | G01                            |          |      |        | 52_配送批   | 2935015 |               | 5740                 | SMYH52   | 2.06E+09 | 3323085                | 430  |
| 1 | 2741     | 普通脱脂纱                | 14x18cmx | 只      | 成都卫材厂             | A130466    | F保健食品        | G01                            |          |      |        | SU201306 | 2935461 |               | 5740                 | PTTZSBK2 | 2.06E+09 | 4016831                | 430  |
| 1 | 8091     | 医用脱脂纱                | 9cmx11cn | 袋      | 成都卫材厂             | A130331    | F保健食品        | G01                            |          |      |        | SU201304 | 2935607 |               | 5740                 | YYTZSBD  | 2.06E+09 | 3549306                | 430  |
|   | 12394    | 人参蜂王券                | 500ml(新品 | 瓶      | 四川天策              | 130420     | F保健食品        | G01                            |          |      |        | SU201305 | 2935787 |               | 5740                 | RSFWJ12  | 2.06E+09 | 3989363                | 430  |
|   | 12394    | 人参蜂王紫                | 500ml(新品 | 瓶      | 四川天策              | 121206     | F保健食品        | G01                            |          |      |        | 12394_配送 | 2935786 |               | 5740                 | RSFWJ12  | 2.06E+09 | 3917905                | 430  |
|   |          | and CEL Lab. http:// | /1       |        | 10 1 mm mm 1 1 mm |            |              |                                |          |      |        |          |         |               |                      |          |          |                        |      |

8、修改 EXCEL,只保留"货品 ID、通用名、规格、基本单位、产地、批号、 货架、实盘数量"8列,其余删除,最后打印盘点表

| A    | В      | С        | D    | E     | F  | G     | H    |
|------|--------|----------|------|-------|----|-------|------|
| 货品ID | 通用名    | 規格       | 基本单位 | 产地    | 批号 | 货架    | 实盘数量 |
| 9627 | 维生素B6月 | 10mgx100 | 瓶    | 成都第一套 |    | OTC货架 |      |
| 9635 | 复方百部止  | 10gx10袋  | 盒    | 广西日田药 |    | 缺省货架  |      |
| 1202 | 补脾益肠丸  | 90g      | 瓶    | 华润三九  |    | OTC货架 |      |
| 1204 | 追风透骨丸  | 36g      | 瓶    | 广州白云山 |    | 处方柜   |      |
| 1818 | 风油精    | 3ml      | 瓶    | 漳州水仙药 |    | OTC货架 |      |
| 1823 | 鼻炎通喷雾  | 10ml(喷雾) | 支    | 佛山德众  |    | OTC货架 |      |

9、根据货架进行盘点,由点货人员以每一个货架为单位,先由左往右,再由上至下一层一层盘点货品,并填写盘点数量,即:"由货找表";注:切记不可根据盘点表的顺序去找寻货品,即"由表找货",这会导致盘点遗漏!!

如果发现货架上有"未存在"于"纸质盘点表上对应该货架"的货品,将 "货品 ID 及数量"手工补充在纸质盘点表后,以备差异查找!!

四、盘点录入及差异查找

 1、监盘人员(店长)对纸质盘点表上的"手工添加货品"进行核实比对, 排除因为门店货架维护不及时造成的盘点差异,并签字确认。

例如:货品 69234 美美,实际货品在A货架,但系统中和导出盘点表在B 货架,这时代表 69234 美美在盘点表的A货架上没有该货品,只能通过手工记 录,而盘点表B货架上有该货品,确没有实盘数量;这时监盘人员(店长),就 要核实比对69234 美美,把69234 在盘点表A货架上手工记录的"货品 ID 及数 量",转移填写在盘点表B货架的实盘数量里,并划去原手工添加记录。

2、根据纸质盘点表填写系统盘点表(功能10042),查询出门店盘点生成的 静态盘点表,如果顺序混乱,请按照之前"排序"讲解的方式再次排序,然后 在细单的"实盘数量"里,根据纸质盘点表填写实盘数量,如果有不存在于该 表的货品,请"新增细单",录入货品名称及实盘数量。

| 21976/041 | 르메키메       | GALWEAK  |          |      |       |               |           |      |      |      |      |                |         |        |      |           |       |         |      |
|-----------|------------|----------|----------|------|-------|---------------|-----------|------|------|------|------|----------------|---------|--------|------|-----------|-------|---------|------|
| 行号        | 货品ID       | 通用名      | 规格       | 基本单位 | 产地    | 批号            | 貨架        | 实盘数量 | 包装大小 | 缺省包装 | 货品状态 | 批次号            | 绢目ID    | 货品明细ID | 总单ID | 操作码       | 拢号ID  | 描次1D    | 货架ID |
| 1 修改      | 20         | 太太美容口服液  | 10mlx10支 | 盒    | 深圳太太  | Т.JK3901      | F保健食品G01  | 4    | L    |      |      | 20_ <b>8</b> 2 | 2935005 |        | 5740 | TTMRK     | 20600 | 495602  | 4308 |
| 2 修改      | 23         | 太太静心助眠   | 15mlx10支 | 盒    | 深圳太太  | TLE0236       | F保健食品G01  | 3    |      |      |      | SV2012         | 2935008 |        | 5740 | TTJXZ     | 20601 | 2177603 | 4308 |
| 3 修改      | 52         | 生命一号     | 10mlx1   | 盒    | 广东十八宝 | 20130101      | F保健食品G01  | 1    |      |      |      | 52_ <b>A</b> 2 | 2935015 |        | 5740 | SMYH52    | 20601 | 3323085 | 4308 |
| 4 修改      | 2741       | 普通脱脂纱布口罩 | 14x18c   | 只    | 成都卫材厂 | A130466       | F保健食品G01  | 2    | 2    |      |      | SV2013         | 2935461 |        | 5740 | PTTZS     | 20602 | 4016831 | 4308 |
| ≥5        | 8091       | 医用脱脂纱布垫  | 9enx11   | 袋    | 成都卫材厂 | A130331       | F保健食品G01  |      |      |      |      | SV2013.        | 2935607 |        | 5740 | YYTZS     | 20602 | 3549306 | 4308 |
| 6         | 12394      | 人参蜂王浆    | 500ml(   | 瓶    | 四川天策  | 130420        | F保健食品G01  |      |      |      |      | SV2013         | 2935787 |        | 5740 | RSFWJ     | 20602 | 3989363 | 4308 |
|           | 1. and the | 1. () () |          |      |       | Second second | 10 10 4 0 |      | 1    | 10   |      | 1              | S       |        |      | Concerne. | 1     |         |      |

(新增演示:1、操作码那输入货品;2、正确输入货架、批号、实盘数量;3、 如果批号系统中不存在,请联系质管部,确认货品批号真实性;)

| 行号       | 货品ID    | 通用名      | 规格 | 基本单位 | 产地 | 撒号   | 貨架   | 实盘数量 | 包装大小 | 缺省包装 | 货品状态 | 批次号    | 细目ID    | 货品明细ID | 总单ID | 操作码   | 拟号ID  | 批次ID    | 货架ID |
|----------|---------|----------|----|------|----|------|------|------|------|------|------|--------|---------|--------|------|-------|-------|---------|------|
| 2531     | 9903149 | 太极钙 (赠品) |    | 瓶    |    | . 01 | 缺省货架 |      |      |      |      | PRES20 | 2937532 |        | 5740 | тјс ( | 20602 | 3875872 | 568  |
| ▶2532 新増 |         |          |    |      |    |      |      | 0    |      |      |      |        |         |        | 5740 |       |       |         |      |

3、过账产生差异记录,点击"盘点表过账"

| PM- | 导航 (0) | ×      | 盘点表管 | 7理(1004) | 2) × | Ф           |         |   |
|-----|--------|--------|------|----------|------|-------------|---------|---|
| 新增  | 编辑     | 撤消     | 删除   | 查询       | 亲    | <b>所增细单</b> | 编辑细单    | ł |
| 生成諸 | 争态盘点   | 〔表 (G) | ) 生成 | 动态盘点     | 表(0  | ) 盘点        | (表过帐(M) |   |

这时,细单会自动合表,产生差异记录:

红色代表:实盘数量少于电脑数量,即报损;

蓝色代表:实盘数量多余电脑数量,即报益;

白色代表: 实盘数量等于电脑数量, 即无差异;

红色底,绿色字体代表:报损数量过大,需要重点关注品种。

| 货品     | AID 通用名    | 规格     | 基本单  | 位 产地   | 批号 | 货架     | 实盘数量 | 包装大小 | 缺省包装 | 货晶状态 | 批次号 | 细目ID         | 货品明细ID | 总单ID | 操作码          | 批号ID | 批次ID | 货架ID   |
|--------|------------|--------|------|--------|----|--------|------|------|------|------|-----|--------------|--------|------|--------------|------|------|--------|
| 49     | 045 环保塑料袋  | 中号     | Ŷ    | 重庆市联发  |    | 缺省贫架   | 75   | 0    |      |      |     | 2812982      |        | 5623 | HBSLD        |      |      | 568    |
|        |            |        |      |        |    |        |      |      |      |      |     |              |        |      |              |      |      |        |
| 货品ID   | 通用名        | 规格     | 基本单位 | 产地     | 批号 | 货架     | 实盘数量 | 包装大小 | 缺省包装 | 货品状态 | 批次号 | 細目ID         | 货品明细ID | 总单ID | 操作码          | 批号ID | 批次ID | 货架ID   |
| 120120 | A19 L 3980 | 100112 | 751  | 411039 |    | ** BXX |      |      |      |      |     | 2010001      |        | 0040 | 10010        |      |      |        |
| 122653 | 乳清蛋白固体饮料   | 400g ( | 罐    | 汤臣倍健   |    | 缺省货架   | 2    |      |      |      |     | 2813673      | 0      | 5623 | RQDBG        |      |      | 568    |
|        |            | S 3577 |      |        |    |        | 1    |      |      |      |     | and a second |        |      | al character |      |      | 205224 |

4、对差异结果进行排序,按照之前"排序"的讲解,按照新的"差异数

量"进行排序;

| 🔒 设置排序方法              |         |         |       | × |
|-----------------------|---------|---------|-------|---|
| 双击列名加减列               | 202     |         |       | - |
| 细目ID(cutdtlid)        | 由立刻々    | 利々      | 升应    |   |
| 批次号 (batchno)         | + 27040 | 2940    | 51/17 |   |
| 批次ID (batchid)        | 差异数量    | diffqty | 是     |   |
| 批号 (lotno)            |         |         | -     |   |
| 批号ID(lotid)           |         |         |       |   |
| 通用名(goodsname)        | 1       |         |       |   |
| 操作码(opcode)           |         |         |       |   |
| 规格(goodstype)         |         |         |       |   |
| 基本单位(goodsunit)       |         |         |       |   |
| 产地 (prodarea)         |         |         |       |   |
| 货品ID(goodsid)         |         |         |       |   |
| 缺省包装(packname)        |         |         |       |   |
| 包装大小(packsize)        |         |         |       |   |
| 货品明细ID(goodsdtlid)    |         |         |       |   |
| 货架 (posno)            |         |         |       |   |
| 货架ID(posid)           |         |         |       |   |
| 货品状态ID(goodsstatusid) |         |         |       |   |
| 货品状态(goodsstatus)     |         |         |       |   |
| 实盘数量(realqty)         |         |         |       |   |
| 差异数量(diffqty)         |         |         |       |   |
| 账面数量(goodsqty)        |         |         |       |   |
| 总单ID(cutid)           |         |         |       |   |
|                       |         |         |       |   |
|                       |         |         |       |   |
|                       |         |         |       |   |
|                       |         | 确定      | 取消    |   |

这样,所有的报损和报益自动归位,然后门店对盘点差异货品进行2次数 量确认和差异原因查找。注:新方式的盘点采用暗盘,即门店无法看到差异数 量。请门店慎重确认货品实盘数量。

如果找出原因需修改实盘数量的,请点击"回退过账",再进行修改。

修改完成后,点击"盘点表过账",确认结果。

| PM- | 导航(0 | ) × 3  | 盘点表管 | 7理(10042 | 2) × ] < | >  |          |      |     |
|-----|------|--------|------|----------|----------|----|----------|------|-----|
| 新增  | 编辑   | 撤消     | 删除   | 查询       | 新堵       | 細单 | 编辑细单     | 撤消细单 | 删除  |
| 生成諸 | 静态盘点 | 〔表 (G) | 生成   | 动态盘点     | 表 @)     | 盘点 | (表过帐(M)) | 回退过帐 | (B) |

五、对差异品种盘点后生成损溢表

1、盘点结果无异议之后,点击"生成损益表"。注:过账后的盘点表才能
 生成损益表

| PM- | 导航 (0) | ) × (  | 盘点表管 | 7理(100 | 42) ×  | 0  |         |      |        |         |    |  |
|-----|--------|--------|------|--------|--------|----|---------|------|--------|---------|----|--|
| 新增  | 编辑     | 撤消     | 删除   | 查询     | 新增     | 宇宙 | 编辑细单    | 撤消细单 | 删除细单   | 打印      | 保存 |  |
| 生成都 | 争态盘点   | (表 (G) | 生成   | 动态盘    | 点表 (0) | 盘点 | (表过帐 @) | 回退过帐 | (B) 生成 | 损溢表 (V) | l. |  |

系统将自动生成报损单,报溢单。

2、确认报损单(功能10040)

进入功能,查询出当天生成的报损单,门店对报损品种及数量进行确认,确认后点击报损系统中"确定"按钮,使单据成为正常状态报损单,并导出细单,形成盘点差异表,并打印签字交给当天监盘人员;无监盘人员,则2日内 直接交给财务部杨昕。

盘点差异表格式:报损品种请把数量改为负数,报溢品种请把数量改为正数

|        | 盘点差异表     |      |        |           |      |       |           |                |    |      |      |  |  |  |  |
|--------|-----------|------|--------|-----------|------|-------|-----------|----------------|----|------|------|--|--|--|--|
| 细单ID   | 保管账       | 货品ID | 通用名    | 規格        | 基本单位 | 产地    | 批号        | 有效期至           | 数量 | 税率   | 货位   |  |  |  |  |
| 307567 | 郫县郫筒镇东大街药 | 69   | 盐酸雷尼犁  | 0.15gx30糕 | 瓶    | 重庆科瑞  | 613007    | 2014-6-1.0:00  | -1 | 0.17 | 缺省货架 |  |  |  |  |
| 307568 | 郫县郫筒镇东大街药 | 78   | 阿莫西林胶  | 0.25gx50糕 | 盒    | 哈药总厂  | A13010482 | 2016-1-1 0:00  | -2 | 0.17 | 缺省货架 |  |  |  |  |
| 307611 | 郫县郫筒镇东大街药 | 89   | 氨苄西林胶  | 250mgx24  | 盒    | 珠海联邦中 | 21000303  | 2015-9-1 0:00  | -1 | 0.17 | 缺省货架 |  |  |  |  |
| 307612 | 郫县郫筒镇东大街药 | 236  | 复方氨酚葡  | 12片       | 盒    | 河北恒利  | 1109102   | 2013-8-1 0:00  | -1 | 0.17 | 缺省货架 |  |  |  |  |
| 307613 | 郫县郫筒镇东大街药 | 250  | 维生素B2月 | 5mgx100,⊧ | 瓶    | 湖北华中  | 20121128  | 2015-10-1 0:00 | 1  | 0.17 | 缺省货架 |  |  |  |  |
| 307614 | 郫县郫筒镇东大街药 | 253  | 复方甘草片  | 100片      | 瓶    | 西南药业  | 130315    | 2015-2-1 0:00  | 1  | 0.17 | 处方柜  |  |  |  |  |
| 307616 | 那旦那筒箔在大街药 | 386  | 已来酸氢苯  | 4may100 ⊧ | ¥Б   | 湖北化由  | 20121201  | 2015-11-1 0:00 | 2  | 0.17 | 缺省省加 |  |  |  |  |

3、确认报溢单(功能10041)

进入功能,查询出当天生成的报溢单,门店对报溢品种及数量进行确认, 并填写报溢货位及批号,如果批号系统中不存在,导出细单,形成非公司批号 报溢品种表;并打印签字交给当天监盘人员,无监盘人员,则2日内直接交给 财务部杨昕。如公司批号存在的品种,维护完批号及货位后,也导出细单,和 报损品种一起形成盘点差异表,并在表中以正数显示数量。对于未能当天处理 的问题批号报溢品种,当天必须下架,不能进行销售。在一周内得到质管部回 复后,根据质管部要求,对于正常批号货品进行报溢品种处理,维护报溢批号 及货位,维护完成后点击报溢系统中确定按钮,使单据成为正常状态报溢单, 此时可以将该货品上架销售。对于非正常批号货品不得进行报溢处理,应在临 时报溢单中删除该货品对应报溢细单,操作完成后,再点击报溢系统中确定按 钮,使单据成为正常状态报溢单,此时将货品打包注明:"问题批号货品,请公司销毁",将其随货发回仓库。

|   | A             | В    | С      | D         | E    | F         | G     | Н    |      | J    |
|---|---------------|------|--------|-----------|------|-----------|-------|------|------|------|
|   |               |      | まし     | 大司社       | と出   | 送 显 7     | 曲書    |      |      |      |
| 1 |               |      | -1F-2  | 7 11 11   | 세다고  | 1000 HH 1 | 11 12 |      |      |      |
| 2 | 保管账           | 货品ID | 通用名    | 規格        | 基本单位 | 产地        | 数量    | 货位   | 问題批号 | 实际效期 |
| 3 | 郫县郫筒镇东大街药店保管帐 | 250  | 维生素B2月 | 5mgx100,⊧ | 瓶    | 湖北华中      | 1     | 缺省货架 |      |      |
| 4 | 郫县郫筒镇东大街药店保管帐 | 253  | 复方甘草片  | 100片      | 瓶    | 西南药业      | 1     | 处方柜  |      |      |
| 5 | 郫县郫筒镇东大街药店保管帐 | 386  | 马来酸氯苯  | 4mgx100,⊧ | 瓶    | 湖北华中      | 2     | 缺省货架 |      |      |